# Getting Started on OurFamilyWizard

## Download the app

- Apple App Store>Search "OurFamilyWizard">Click "Get"
- Android Google Play Store> Search "OurFamilyWizard">Click "Install"

Open the App and log in using your username and password from your email

# Set up email and text notifications

- 1. From the app's main navigation menu at the bottom, click on More, then click Settings
- 2. Click on Notifications
- 3. In the Current Settings section, click on Edit
- 4. Designate how and for which sections of your account you wish to receive notifications.
- On Action: Select this option if you wish to receive an alert immediately after an action takes place.
- Daily Digest: Select this option if you wish to receive a once-daily, condensed alert that will detail every action that took place over the previous 24 hours. Daily Digest alerts are sent at 5:00 PM local time.
- 5. Tap Save in the top right corner of the screen to save your settings.

#### Push Notifications: iOS

- 1. From the app's main navigation menu, select the Home icon. Next, tap Notifications.
- 2. In the box titled Push Notifications, tap the View/Edit phone notification settings link to be brought to your device's permissions settings for the OurFamilyWizard app.
- 3. Tap Notifications.
- 4. Toggle Allow Notifications on to activate push notifications. You also have the option of customizing how you wish to receive these alerts from this screen as well.

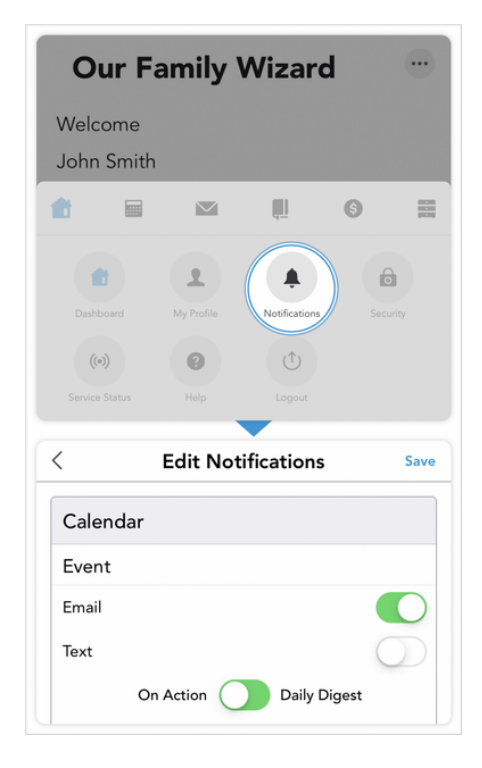

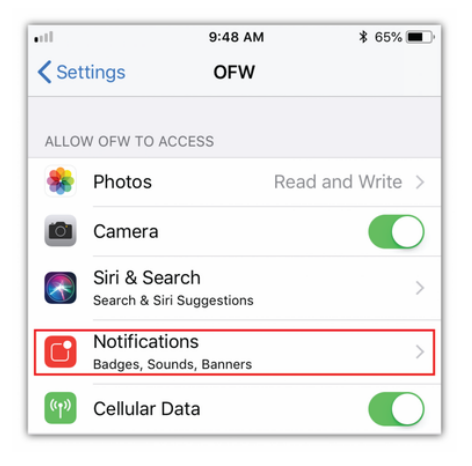

**WourFamilyWizard** 

# **Getting Started on OurFamilyWizard**

#### Push Notifications: Android

- 1. From the app's main navigation menu, select the Home icon. Next, tap Notifications. Note: You must manage your push notifications through your phone's settings, not the notifications section of the OurFamilyWizard app.
- 2. Once there, tap on Applications and Notifications and locate the OurFamilyWizard app in the list of apps on your device.
- 3.Once you are viewing the settings for the OurFamilyWizard app, click on the App Notifications section.
- 4.On the app notifications screen, toggle the notifications from Off to On.

## Access to the full suite of features

- Messaging
- Calendar
- Journal
- Expenses
- Information Bank
- Calls

Customer Support 866-755-9991 info@ourfamilywizard.com Live Chat: https://www.ourfamilywizard.com/contact-us

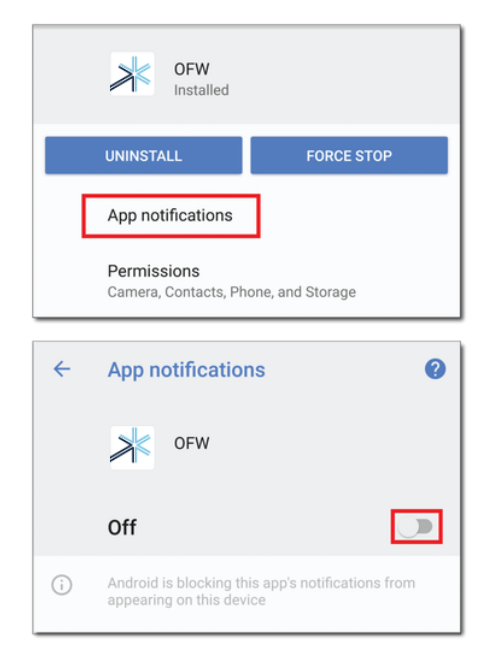